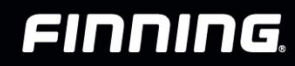

# FIRMA ELECTRÓNICA Creación de cuenta y firma de documentos

### **E-MAIL DE BIENVENIDA**

Estimado(a),

Finning tiene a disposición para firma de toda documentación contractual con su personal la plataforma firma electrónica DEC.

Te invitamos a utilizar con la firma del Formulario de Aceptación, a través de estos **3 simples pasos**:

- 1. Pincha el botón "DEC" y regístrate en la plataforma de acceso
- 2. Accede la plataforma y revisa "Mi Portal", donde encontrarás la documentación que debes firmar.
- 3. Firma los documentos pendientes a través de clave única (PIN)

Atentamente, Recursos Humanos

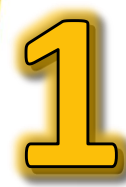

## **CREAR UNA CUENTA PERSONAL**

(esto sólo se realiza una vez)

| DEC 5    | Verificar Documento   Tutoriales              |
|----------|-----------------------------------------------|
|          | ¿Necesitas una cuenta en DEC?<br>Crear cuenta |
|          | Cave Huella                                   |
|          | RUT                                           |
|          | Clave de Acceso                               |
|          | Ower m cave                                   |
|          | 🥡 autentia                                    |
|          |                                               |
| Contacto | Comercial Soporte Contacto Comercial Soporte  |

- Pincha el botón DEC o accede a <u>http://5.dec.cl</u>
- Pincha "Crear Cuenta"

| Datos Personales                      |            |                                                |              |  |              |
|---------------------------------------|------------|------------------------------------------------|--------------|--|--------------|
| RUT                                   |            | Número de documento o serie (sin puntos) ayuda |              |  |              |
|                                       | 8          |                                                |              |  |              |
| Nombre y Apellido                     | F. de      | Sexo                                           | Celular      |  |              |
| Juan Antonio Perez Jackson            | Nacimiento | Sexo                                           | +56123456789 |  |              |
| Mail Personal <i>iperez@gmail.com</i> |            | Confirmar Mail Perso                           | onal         |  |              |
| Chequeo de seguridad                  | M          |                                                |              |  |              |
| INGRESA EL TEXTO DE LA IMÁGEI         | S          |                                                |              |  |              |
| r                                     |            |                                                |              |  | Crear Cuenta |

- Completa formulario de registro
- Pincha "Crear Cuenta
- Recibirás un correo electrónico de confirmación

Importante! Tener la cédula de identidad vigente a la mano y una cuenta de correo electrónico personal.

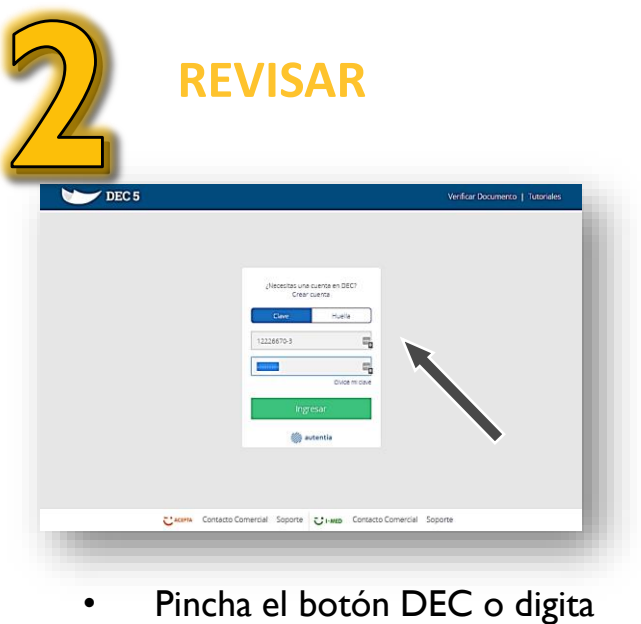

- Pincha el botón DEC o digita <u>http://5.dec.cl</u>
- Escribe tu RUT y tu clave secreta (PIN)

| MIS Documentos                                                     |
|--------------------------------------------------------------------|
| Mis Documentos                                                     |
| $\bigcirc$ $\bigcirc$ $\bigcirc$ $21$ $\bigcirc$ $22$              |
|                                                                    |
| Pendie ->= En Proceso - Trmados por Rechazados<br>de Firma - Todos |

- Haz clic en el vínculo "Mi Portal"
- Haz clic en el vínculo "Pendientes"

Ahora que ya creaste la cuenta, ingresa nuevamente y revisa tus documentos pendientes de firma

| Selectorer toos     CONTRATOS DE ARGENDAMENTO     Antero de contrato de                                                                                                    | Common 24 million et al.<br>Anteo de contrato de Arrendamiento 243                          | Firmar Documentos                                     |                          |
|----------------------------------------------------------------------------------------------------|---------------------------------------------------------------------------------------------|-------------------------------------------------------|--------------------------|
| Contraction of the second second seco | царса учарка<br>менота ≥ (матала) пре тран<br>Решена<br>00000 (6564.4005.00500 тако тека) 8 | Mi Nueva Empresa DEC5 18012017_254 - DANIELA JARA     |                          |
| CONTRATOLISE AMBLE 10<br>Contrato de Arrectern 15<br>2007-365037 Mag                                                                                                    |                                                                                             | Cancelar Firmar con Clave Firmar con Huella Firmar co | n E-token Firmar con HSM |
|                                                                                                    | 2028 S 20160 CANESANA Gaure                                                                 |                                                       |                          |
|                                                                                                    |                                                                                             |                                                       |                          |

- Selecciona un documento de la lista o descárgalo y revisa sus detalles
- Haz clic en el botón verde "Firmar"

Cerrar

# Un mensaje de confirmación mostrará el éxito de la operación

#### Firmar documento

NUNEZ CORTES GONZALO, el

documento ha sido firmado con

éxito.

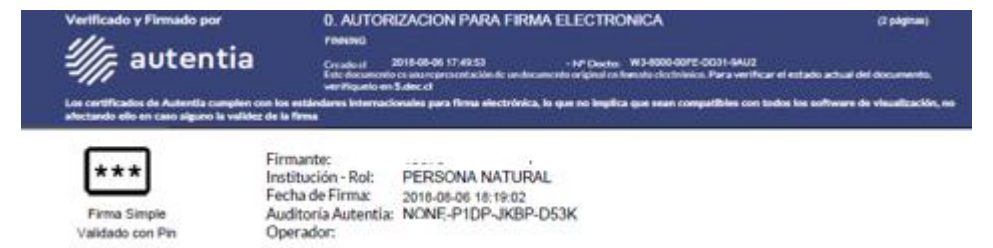